## Připojení na Google Meet

- 1. Po příhlášení do Google Chrome přejdi na stránku google.cz
- 2. Vpravo nahoře rozklikni devět čtverečků (aplikace Google) a poté klikni na ikonu Učebna
- 3. Klikni na název kurzu

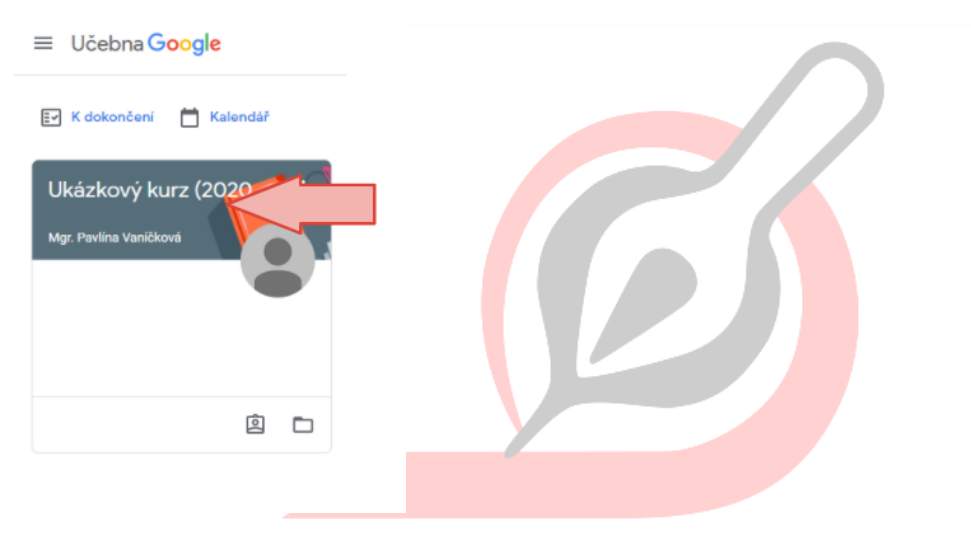

4. Na hlavní straně kurzu klikni na odkaz vygenerovaný pro Meet (v záhlaví pod názvem kurzu)

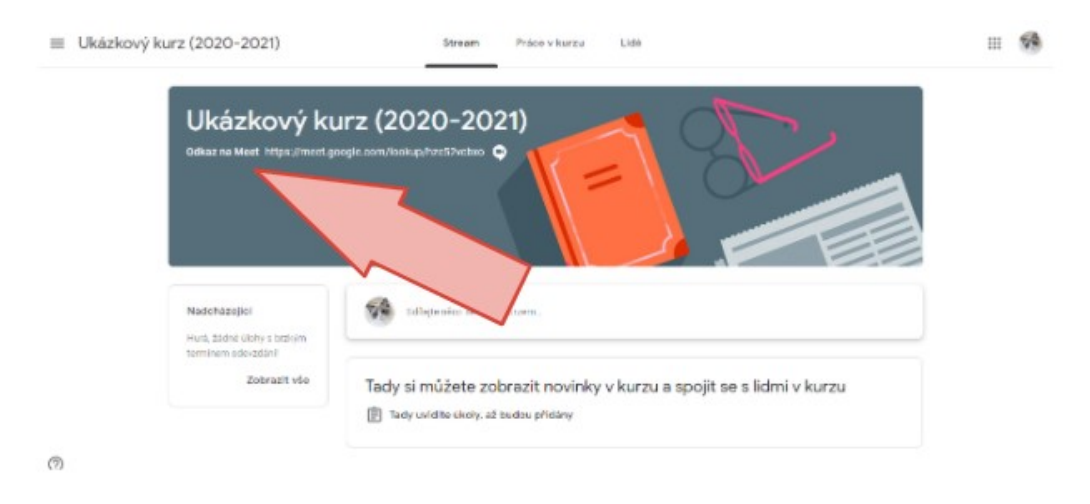

Mgr. Monika Prieselová, Mgr. Ludmila Charvátová, Mgr. Pavlína Vaníčková, Mgr. Šárka Jiráková, Bc. Jiří Hofman 5. Vpravo vedle obrazovky klikni na tlačítko připojit se.

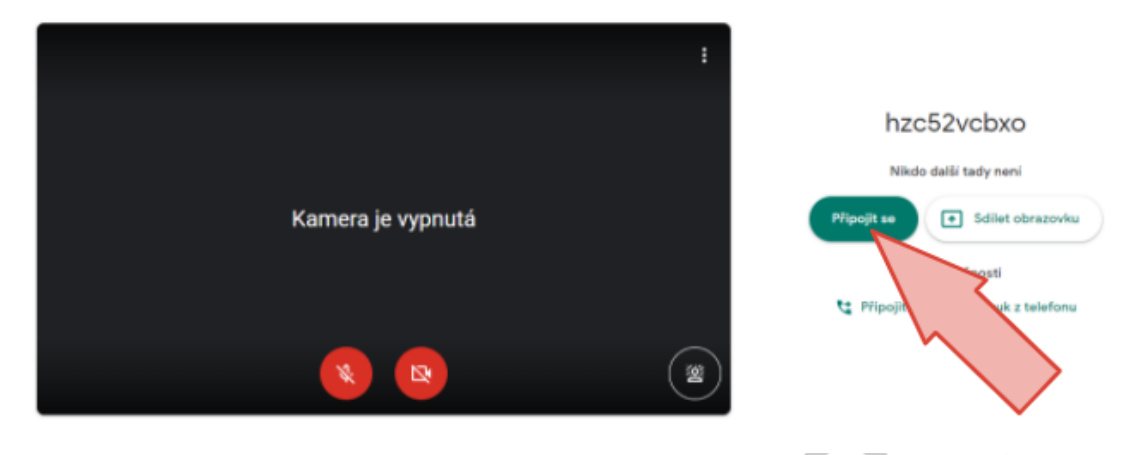

6. Zkontroluj si zapnutou kameru a mikrofon

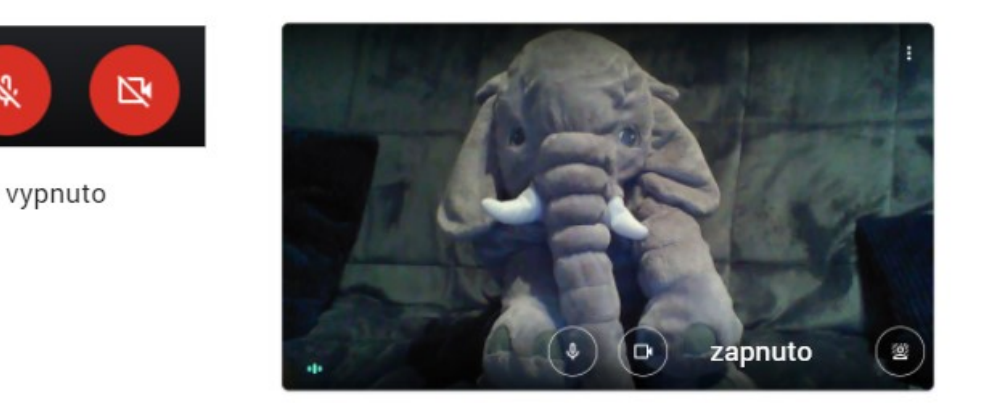

7. Ikony v Google Meet

S.

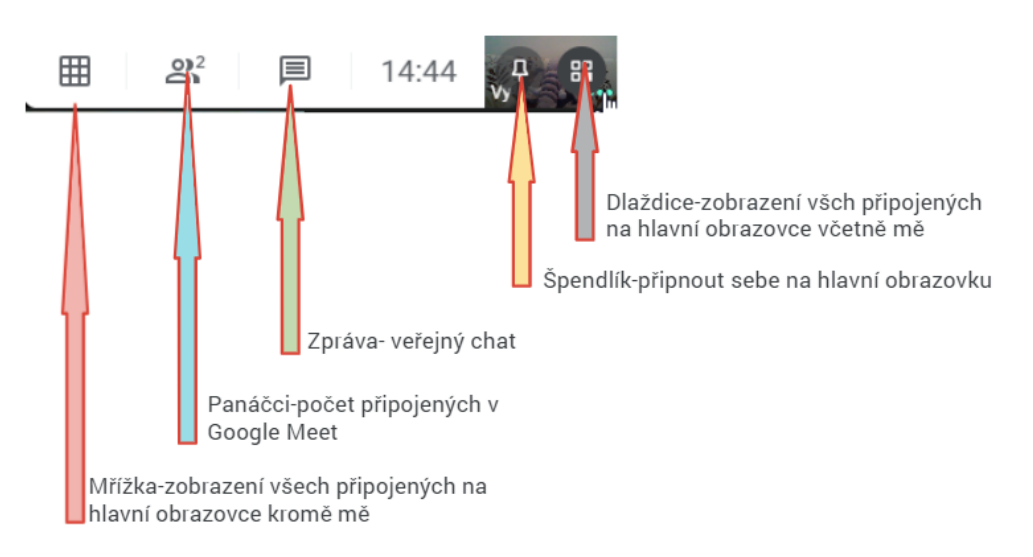

Mgr. Monika Prieselová, Mgr. Ludmila Charvátová, Mgr. Pavlína Vaníčková, Mgr. Šárka Jiráková, Bc. Jiří Hofman

8. Úprava rozvržení a počtu zobrazených osob na hlavní obrazovce v Google Meet- klikni v pravém spodním rohu na 3 tečky

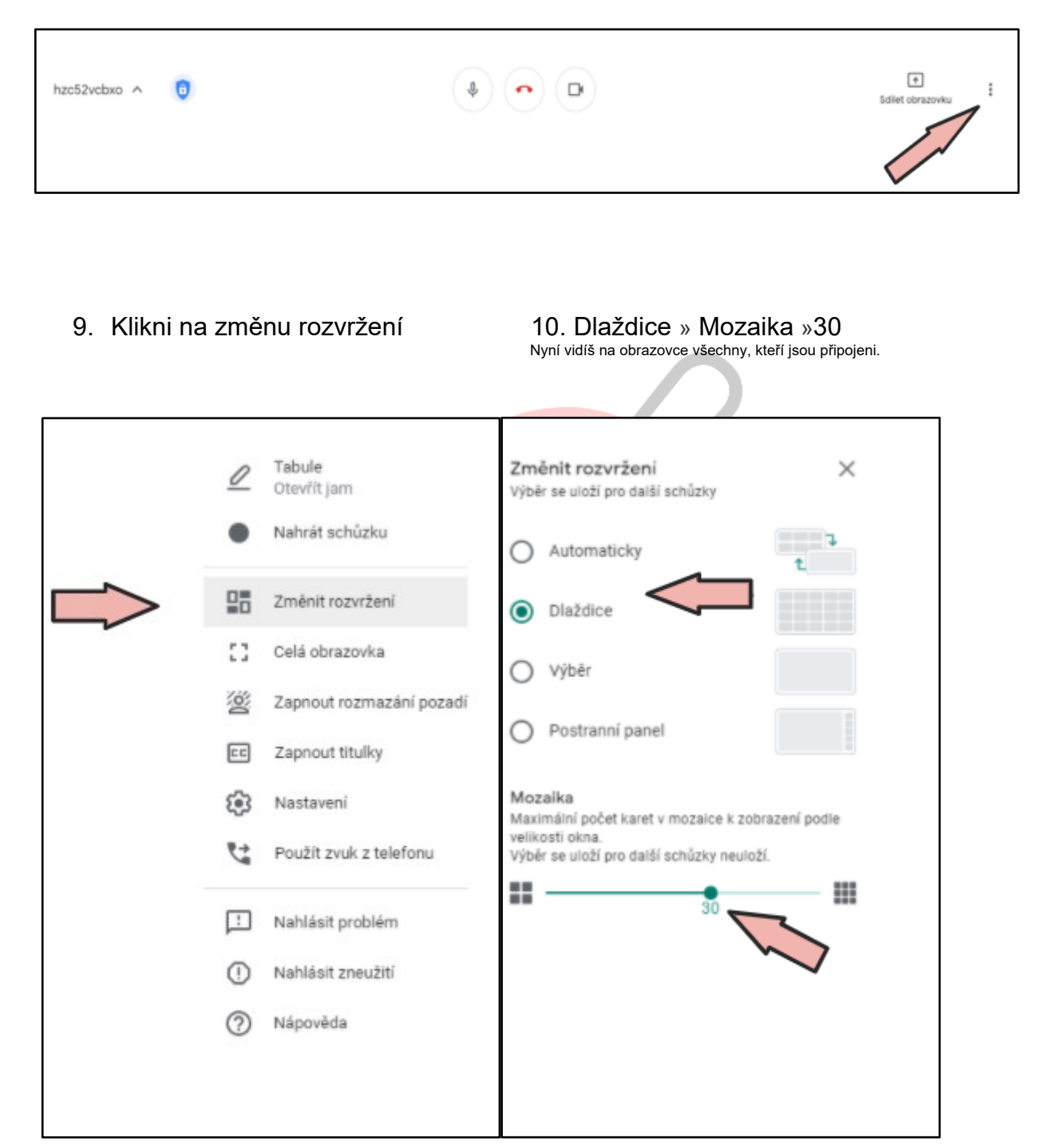